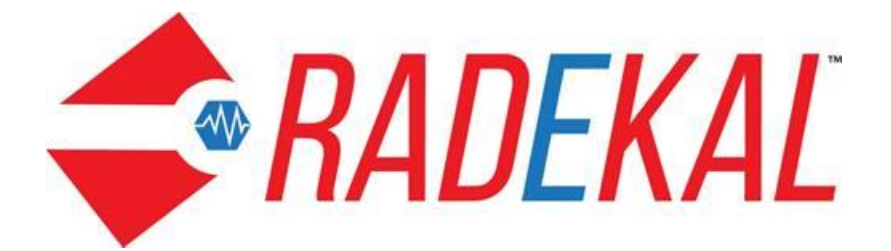

# **Nursepad Reference Guide**

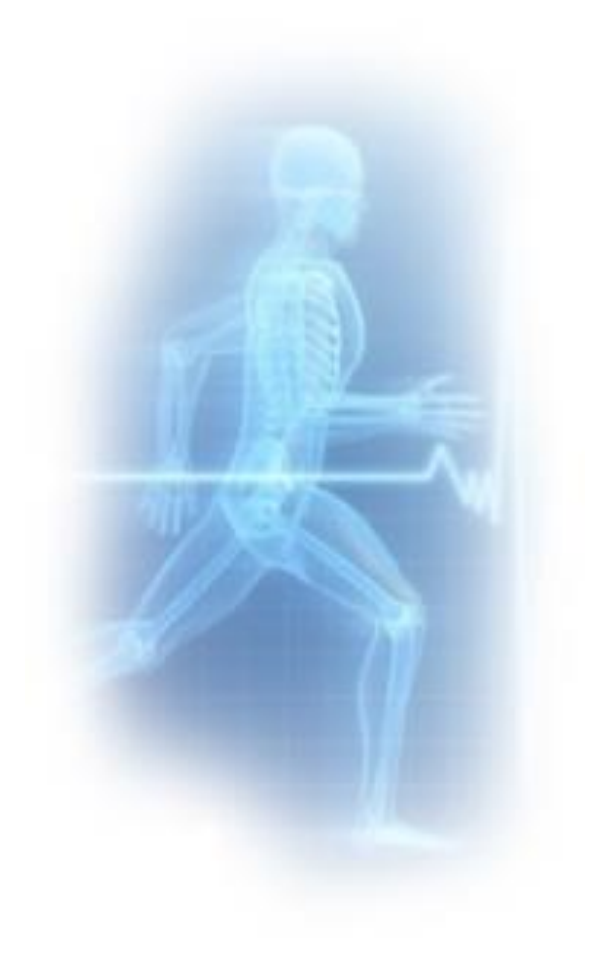

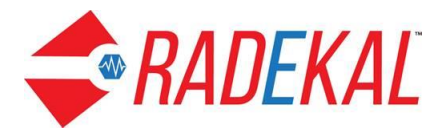

# **Nursepad Overview**

Nursepad closely resembles Docpad and enables many of the same functions.

**Home page** contains links to the major sections of Nursepad. There are four divisions: Tasks, Communications, Review, and References. Clicking on any link will take the user to pages for data entry and viewing. Many of these links are interrelated as you will see, but the links enable the user to get to the page of interest from the Home page.

The Banner at the top is visible on all pages. The name of the user, the date and time are on the left and the Home, Schedule, Message and Logout buttons are on the right.

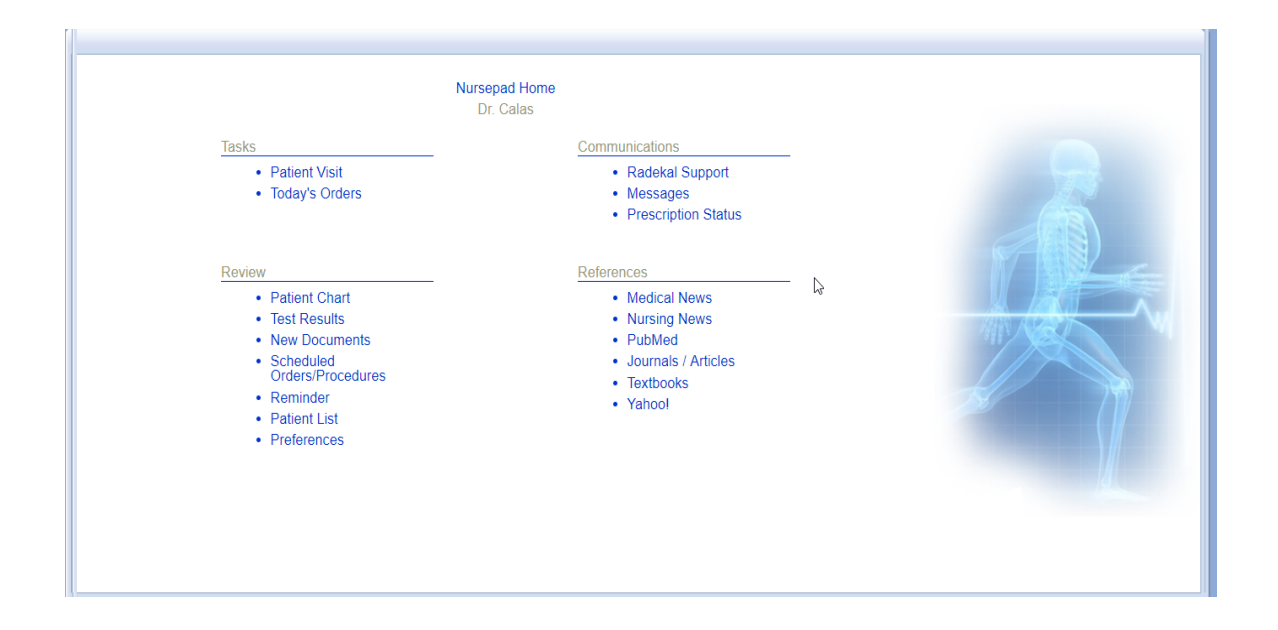

All pages and pop ups in the application have a Done button at the bottom right. Always click this button and not the X button in the upper right corner when you are finished with that page or pop up. If you do not, your work will not be saved.

Pertexa Radekal

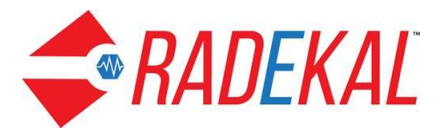

# Tasks

## **Patient Visit**

**Patient Visit** is the page with the patient schedule for the physician to whom the nurse is assigned is displayed. **My Schedule** is seen at the top left of the page. To begin work on a chart with an appointment, click on the patient's name. If you place the cursor over the title of the page and left click, another box pops up.

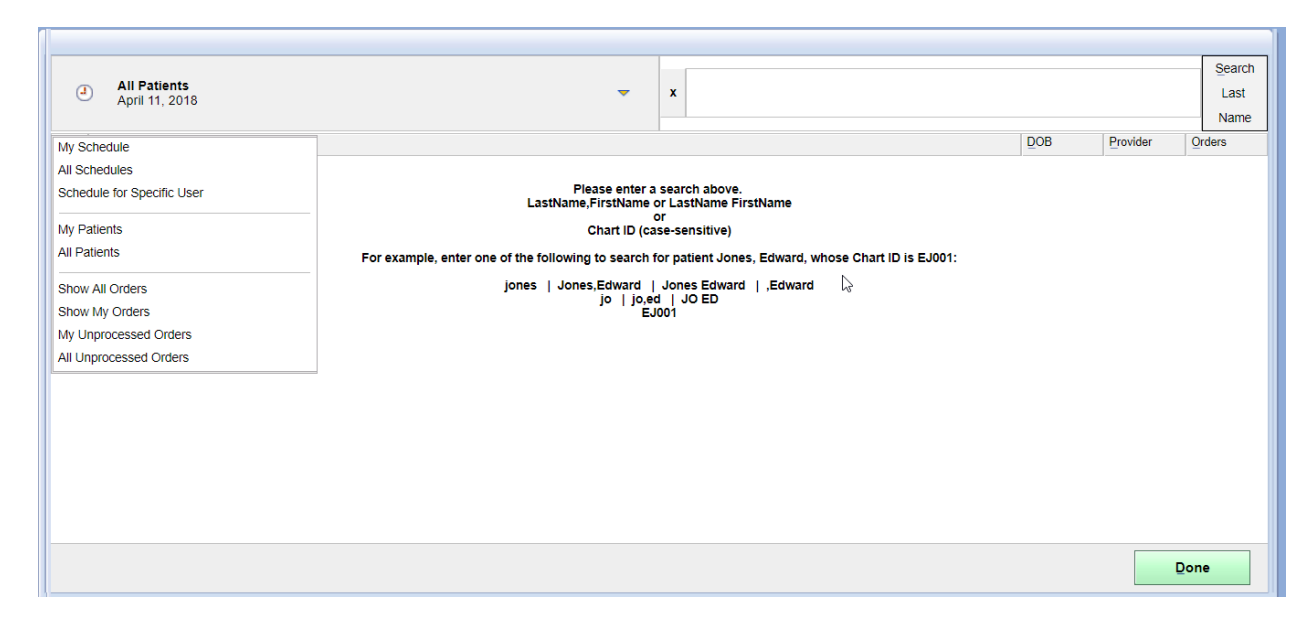

In the picture above, the user has opened the box by clicking on **All Patients** and shows the search instructions for locating specific patients by name. Listed in this box are My Schedule, All Schedules, My Patients, All Patients, Show All Orders, Show My Orders, My Unprocessed Orders, and All Unprocessed Orders.

The next image shows the page for All Patients whose last name begins with the letter "b".

A particular patient can be selected by clicking on the name.

Pertexa Radekal

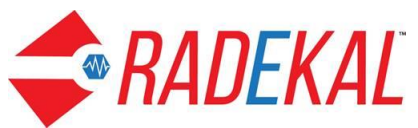

|                       |                   |   | 1   |      |            |          |        |
|-----------------------|-------------------|---|-----|------|------------|----------|--------|
|                       | All Patiente (10) |   |     |      |            |          | Search |
| 9                     | April 11, 2018    | - | × b |      |            |          | Last   |
|                       |                   |   |     |      |            |          | Name   |
| Medi.                 | Name *            |   |     |      | DOB        | Provider | Orders |
|                       | Black, Sirius     |   |     |      | 05-08-1968 | TT       | 0      |
|                       | Ø Blue, Bonnie R  |   |     |      | 11-26-1938 | EF       | 0      |
|                       | Ø Blue, Bonnie R  |   |     |      | 11-26-1938 | EF       | 0      |
|                       | Bode, Thomas M    |   |     |      | 11-16-1951 | EF       | 0      |
|                       | Bode, Thomas      |   |     | ζŀmj | 11-20-1951 | CB       | 0      |
| $\mathbf{\mathbf{V}}$ | Boop, Betty       |   |     | 0    | 03-03-1963 | DD       | 0      |
|                       | Bowie, David      |   |     |      | 06-22-1956 | CB       | 0      |
|                       | Bright, Rainbow   |   |     |      | 10-29-1980 | TT       | 0      |
|                       | Build1790, Test   |   |     |      | 07-24-1993 | TP       | 0      |
|                       | Build1795, Test   |   |     |      | 10-10-1979 | TP       | 0      |
|                       |                   |   |     |      |            |          |        |
|                       |                   |   |     |      |            |          |        |
|                       |                   |   |     |      |            |          |        |
|                       |                   |   |     |      |            |          |        |
|                       |                   |   |     |      |            |          | Done   |
| ļ                     |                   |   |     |      |            |          |        |

My Schedule will display the appointments assigned to the current user for that day.

All Schedules will display all the appointments for that day.

**Schedule for Specific User** enables the user to switch to the appointment schedule of a different Nursepad user.

My Patients allows the nurse to search for any patient of the provider to which the nurse has been assigned.

All Patients performs the same functions as My Patients, but will return information on all the patients of all the providers that meet the search parameters.

**Show All Orders** will search for all the orders on all the patients that have not been performed, regardless of when the orders were placed. For example, if a CBC was scheduled a week ago but not drawn, it should be present on the list. This is different from <u>Unprocessed</u> <u>Orders</u> as you will see.

**Show My Orders** will search for the specific orders of the assigned physician. Otherwise it is the same as Show All Orders.

All Unprocessed Orders and My Unprocessed Orders both search for orders that have not been acted on (or claimed by a nurse). They are different in that My Unprocessed Orders is specific to the patients of the assigned physician.

Pertexa Radekal

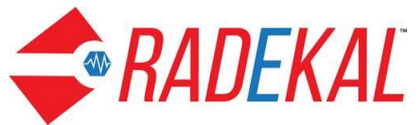

All links accessed from the Home page contain an alpha search box in the upper right. Writing one letter will return all patients whose last name begins with that letter. Two letters with a comma in between will return all patients whose name matches both letters, with the letter before the comma being the first letter of the last name. A search using a comma then a letter will return all patients whose first name begins with that letter. A complete name with a comma or a space between the first and last name will return very specific information.

### **Today's Orders**

**Today's Orders** is the next link from the Home Page. A number that may display next to Today's Orders signifies the number of patients with orders that need to be acted on.

Click on Today's Orders. You will see the same layout as in Patient Visit, but with a different title. This saves time by viewing orders that have been made without needing to go click through the Patient Visit page.

**Show My Orders** page is displayed with no unprocessed orders. If there were unprocessed orders, a number in parenthesis would show next to Show My Orders. The number represents patients with orders placed today with patient names displayed underneath.

| ď            | Show My Orders (0)<br>April 12, 2018 |     | x    |                          |     |          | Search<br>Last<br>Name |
|--------------|--------------------------------------|-----|------|--------------------------|-----|----------|------------------------|
| <u>N</u> ame |                                      |     |      |                          | DOB | Provider | Orders                 |
|              | There are no unprocess               | sed | d or | rders for April 12, 2018 |     |          |                        |

If you click on the left upper box, the same pop up that displays on the Patient Visit page will be seen here, so the user can navigate to other pages.

If there are any orders in the unprocessed state, a bar called **Unprocessed Orders** with a number in parenthesis will be seen below the Show My Orders box. The number in the parenthesis is the total number of patients with unprocessed orders regardless of the order date.

Unprocessed orders: this only applies to those orders for those patients of the Docpad user to whom the nurse is assigned *and*,

#### 1. the nurse has not seen the order or

Pertexa Radekal

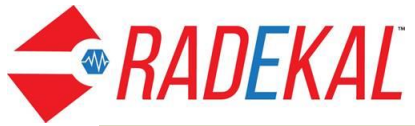

2. has not placed a check mark next to the order and

3. has not clicked the Selected Orders Processed button.

Processed orders: this means that the Nursepad user has seen the order, placed a check mark next to the order and clicked the Selected Orders Processed button. This can lead to some confusion. When the order is, for example, counseling issue, prescription or in office medication administration, clicking the Selected Orders Processed button is the same as stating that the order was carried out. No other documentation or steps are necessary. Lab orders are an exception (e.g., blood, urine or x-ray). Clicking this button only signifies that the order has been 'claimed' by the Nursepad user. Other steps are needed to complete the order.

| All Unprocessed Orders (52)     April 12, 2018 | ~ | × | x  |           |         |          | Searc<br>Last<br>Nam | ch<br>t |
|------------------------------------------------|---|---|----|-----------|---------|----------|----------------------|---------|
| 1 - 20 of 52 patients 1 2 3 📀                  |   |   |    |           |         |          |                      |         |
| Name                                           |   |   |    | DO        | в       | Provider | Qrders               |         |
| Adams, Maud                                    |   |   |    | 05-0      | 9-1990  | СВ       | 15                   |         |
| Blue, Bonnie R                                 |   |   |    | 11-2      | 6-1938  | EF       | 4                    |         |
| Bode, Thomas                                   |   |   | J. | 11-2      | 0-1951  | СВ       | 13                   |         |
| Bode, Thomas M                                 |   |   |    | 11-1      | 6-1951  | EF       | 3                    |         |
| Bowie, David                                   |   |   |    | 06-2      | 2-1956  | СВ       | 6                    |         |
| Build1790, Test                                |   |   |    | 07-2      | 24-1993 | TP       | 2                    |         |
| Build1795, Test                                |   |   |    | 10-1      | 10-1979 | TP       | 5                    |         |
| Cardiology, Test                               |   |   |    | 11-0      | 9-1990  | TP       | 3                    |         |
| Chiropractic, Test                             |   |   |    | 03-2      | 27-1990 | TP       | 2                    |         |
| Chongis, Beatriz                               |   |   |    | 03-0      | 01-2017 | π        | 1                    |         |
| Cullens, Roselle                               |   |   |    | 09-0      | 02-1990 | TP       | 6                    |         |
| Page Up                                        |   | • |    | Page Down |         |          |                      |         |
|                                                |   |   |    |           |         | D        | one                  |         |

Clicking on a patient name brings up the Unprocessed Orders for that patient as shown below. The test or procedure ordered is listed along with its status and other information. The nurse can mark each order as it is processed and then exit to the chart for that patient. The Patient Chart will be explained in detail later in this document.

Pertexa Radekal

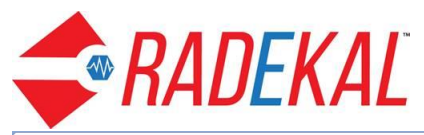

| David Bowie (Patient Risk-)                                                                      | 🚨 DOB: 06-22-1956 | 20 <b>*</b> | 8 | Ø. | <u>_</u>                         | Not arrived                                          |                            |                                     |              |
|--------------------------------------------------------------------------------------------------|-------------------|-------------|---|----|----------------------------------|------------------------------------------------------|----------------------------|-------------------------------------|--------------|
| Today's Orders Unprocessed (3) Scheduled Orders/Proc.                                            |                   |             |   |    |                                  |                                                      |                            |                                     | Face         |
| Ordered: 03-13-2018                                                                              |                   |             |   |    |                                  |                                                      |                            |                                     | Shee         |
| Lab                                                                                              |                   |             |   |    |                                  | Send To<br>Billing                                   | Modify<br>Charges ICD Code |                                     | et o         |
| UA/M w/rflx Culture, Comp - 377200 () [81001]<br>Order assigned to nurse/staff<br>Result pending |                   |             |   |    | Schedule<br>Draw: No<br>Lab: Not | e: 03-13-2018<br>It Specified<br>Specified<br>Change | MD<br>x 1                  | Low bac<br>[M54.5]<br>Other [F41.8] | Orders       |
| Radiology                                                                                        |                   |             |   |    |                                  | Send To<br>Billing                                   | Modify<br>Charges ICD Code |                                     | Results      |
| MRI, Left Knee w/o Contrast Matl () [73721]<br>Order assigned to nurse/staff<br>Result pending   |                   |             |   | G  | Schedule<br>Perform:             | e: 03-13-2018<br>In-House<br>Change                  | MD<br>x 1                  | Low bac<br>[M54.5]                  | s Note       |
| Goals and Instructions                                                                           |                   |             |   |    |                                  | Send To<br>Billing                                   | Modify<br>Charges ICD Code |                                     | ŝ            |
| Other physical agent therapy (regime/therapy) () [266693009     Order assigned to nurse/staff    | ]                 |             |   |    |                                  |                                                      | MD<br>x 1                  | No Dx entered                       | Messages     |
|                                                                                                  |                   |             |   |    |                                  |                                                      |                            |                                     | Demographics |
|                                                                                                  |                   |             |   |    |                                  |                                                      |                            |                                     |              |
| Print Orders                                                                                     |                   |             |   |    |                                  | Exit                                                 | Selected Orders            | Processed                           |              |

Pertexa Radekal

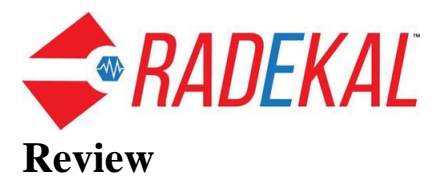

#### **Patient Chart**

Starting from the Home page, the Patient Chart link will take the user to **My Patients**. No list is automatically displayed. Find a patient by making an entry in the alpha search box (alpha search was explained above). A list of names of those patients of the assigned Docpad user will display on the page. Click on a name and the chart should open up with the face sheet. No appointment is needed to find a chart from this link.

#### **Test Results**

**Test Results** is the page that holds all results of ordered tests for all the patients until they are acted upon. The link may have a number in parenthesis next to it, representing the number of patients with tests result that have returned. Click on this link to display the opening page.

The **Resulted Tests** tab is highlighted. **Show My Results** appears on the bar below the Resulted Test tab by default, with the list of patients with returned results below that. These patients belong to the Docpad user to whom the nurse is assigned. The date of birth, the status of the test, the date the test was performed (not ordered) and the initials of the patient's primary physician are shown as well.

| Test Results                                  |                    |          |   | ×                  |            | Search<br>Last |
|-----------------------------------------------|--------------------|----------|---|--------------------|------------|----------------|
| Resulted Not Filed Pending                    |                    |          |   | ^                  |            | Name           |
| Results Filter: Results for: Callie Blair, MD |                    |          |   |                    |            |                |
| Patient                                       | DOB                | Status   |   | Date               | Provider   |                |
| Menace, Dennis                                | 12-12-2013         | Resulted |   | 03-13-2018         | <u>С</u> В |                |
| Smith, Wilson                                 | 07-04-1976         | Resulted |   | 03-20-2018         | <u>С</u> В |                |
| TEST, 3                                       | 06-25-1965         | Resulted |   | 12-15-2017         | SI         |                |
| Test, Linda                                   | 08-06-1987         | Resulted |   | 03-28-2018         | ŢΡ         |                |
| <u>Te</u> stPoth, Female 2                    | <u>0</u> 7-23-1956 | Resulted | Ð | <u>1</u> 2-15-2016 | ₽P         |                |
|                                               |                    |          |   |                    | Done       |                |

Pertexa Radekal

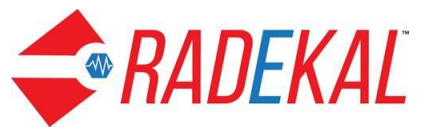

Click on Show My Results and a pop up with the title Results Filter is seen. You can change the list of patients to be displayed. You can choose to display the patient result for another provider or list all patients with results that have returned.

| Test Results           Resulted         Not Filed         Pending |                    |          |   |                    | x Las<br>Nam | rch<br>st<br>ne |
|-------------------------------------------------------------------|--------------------|----------|---|--------------------|--------------|-----------------|
| Results Filter: Show My Results                                   |                    |          |   |                    |              |                 |
| Results Filter:                                                   | DOB                | Status   |   | Date               | Provider     |                 |
| My Results                                                        | <u>1</u> 2-12-2013 | Resulted |   | 03-13-2018         | CB           |                 |
| S All Results                                                     | 07-04-1976         | Resulted |   | 03-20-2018         | CB           |                 |
| TI Callie Blair, MD                                               | 06-25-1965         | Resulted |   | <u>1</u> 2-15-2017 | SI           |                 |
| Li Support India, Admin                                           | <u>08-06-1987</u>  | Resulted | 5 | <u>03-28-2018</u>  | IP           |                 |
| Iestphysician1 Physician1, MD<br>Testphysician2 Physician2, MD    | 07-23-1956         | Resulted |   | <u>1</u> 2-15-2016 | PP           |                 |
| Phillip Poth, MD                                                  |                    |          |   |                    |              |                 |
| Tarzana TestMD1, MD                                               |                    |          |   |                    |              |                 |
|                                                                   |                    |          |   |                    |              |                 |
| Done                                                              |                    |          |   |                    |              |                 |
|                                                                   | -                  |          |   |                    |              |                 |
|                                                                   |                    |          |   |                    | Done         |                 |

Click the **Pending** tab or the **Not Filed** tab to show those pages which are identical in layout and function to the Resulted Tests page, but will list patients that do not have test results or have not been filed yet.

#### **New Documents**

**New Documents** is basically a view-only link and will take the user to nurse notes and scanned documents of the patients of the physician with whom the nurse is assigned. Notes and documents that are in the 'unreviewed' state will be the first page seen. The unreviewed notes are those notes that the Docpad user (provider) has not seen. The Nursepad user cannot change the state of an unreviewed note.

Like the Tests Results page, a bar with **Show My Documents** is seen under the New Documents title and can be clicked. In the pop up that displays, you will see **My Documents** which is the default, and **All Documents**. If you select All Documents, all the patients that have unreviewed notes, regardless of provider, will be displayed.

Here is the display for All Documents on the tab Summary which shows patients with summary documents. Clicking on the patient's name will bring up the summary which can be printed or exported.

Pertexa Radekal

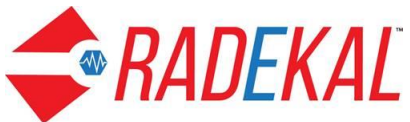

| 🗓 Daisy Miller     | (Patient Risk-4) |       |       |          |            | 🚨 DOB: 0 | 9-19-1979 | (c)*          | 8 | ۸ 🕒                   |                        |              |
|--------------------|------------------|-------|-------|----------|------------|----------|-----------|---------------|---|-----------------------|------------------------|--------------|
| Notes              |                  |       |       |          |            |          |           |               |   |                       |                        | Face         |
| MD Notes           | Consultant       | Other | Nurse | Forms    | Directives | Reminder | Summary   | Documents     |   |                       | Unreviewed (1) Current |              |
| Date 🔻             |                  |       | Ę     | Provider |            |          |           | Type          |   | Subject               |                        | 4            |
| 03-30-2018         |                  |       | Ī     | Р        |            |          |           | Visit Summary |   | Continuity Of Care    |                        | 0            |
| 0 <u>3-30-2018</u> |                  |       | Ţ     | Р        |            |          |           | Chart Summary |   | Patient Chart Summary |                        | 000          |
|                    |                  |       |       |          |            |          |           |               |   |                       |                        | CINCAN       |
|                    |                  |       |       |          |            |          |           |               |   | ß                     |                        | NOIDS        |
|                    |                  |       |       |          |            |          |           |               |   |                       |                        | cafrecam     |
|                    |                  |       |       |          |            |          |           |               |   |                       |                        | Demographics |
|                    |                  |       |       |          |            |          |           |               |   |                       |                        |              |
| Create             | Chart Summa      | ary   |       |          |            |          |           |               |   |                       | Done                   |              |

Select a patient and a new page displays. The title has changed to Notes and there are tabs under it. **MD notes** will display the different types of Docpad notes for the patient. The **Consultant** tab will contain documents from a consultant that have been scanned into the patient chart. The **Other** tab provides a place for other forms such as HIPAA Consent forms, insurance forms or medication lists for a patient. The **Nurse** tab contains previous nurse notes and the **Directives** tab houses documents such as living will and power of attorney. The **Reminder** tab shows reminders. The **Summary** tab lists the summary generated for various patients. The **Documents** tab holds any other documents saved.

Notice the button in the upper right corner of the page labeled **Unreviewed**. That serves as a reminder of which items need attention.

Pertexa Radekal

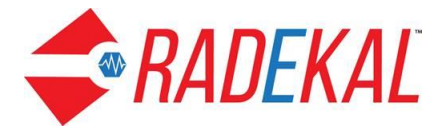

#### **Scheduled Orders and Procedures**

Again, from the Home page clicking on the Scheduled Orders and Procedures link will display a more expansive listing of orders and procedures of that physician's patients. The default screen will display the orders and procedures that are to be performed today regardless of order date. The All tab will list anything scheduled, such as blood tests. The Surgeries/Proc tab will list as its name implies surgical and other similar procedures only. The layout of the page is similar to other pages. Under the All tab, the bar displays Provider on the left. Clicking on this will pop up a list of all the Docpad users in the system. And the Nursepad user can choose a different provider. The list of patients displayed will change to reflect the schedule of the selected provider.

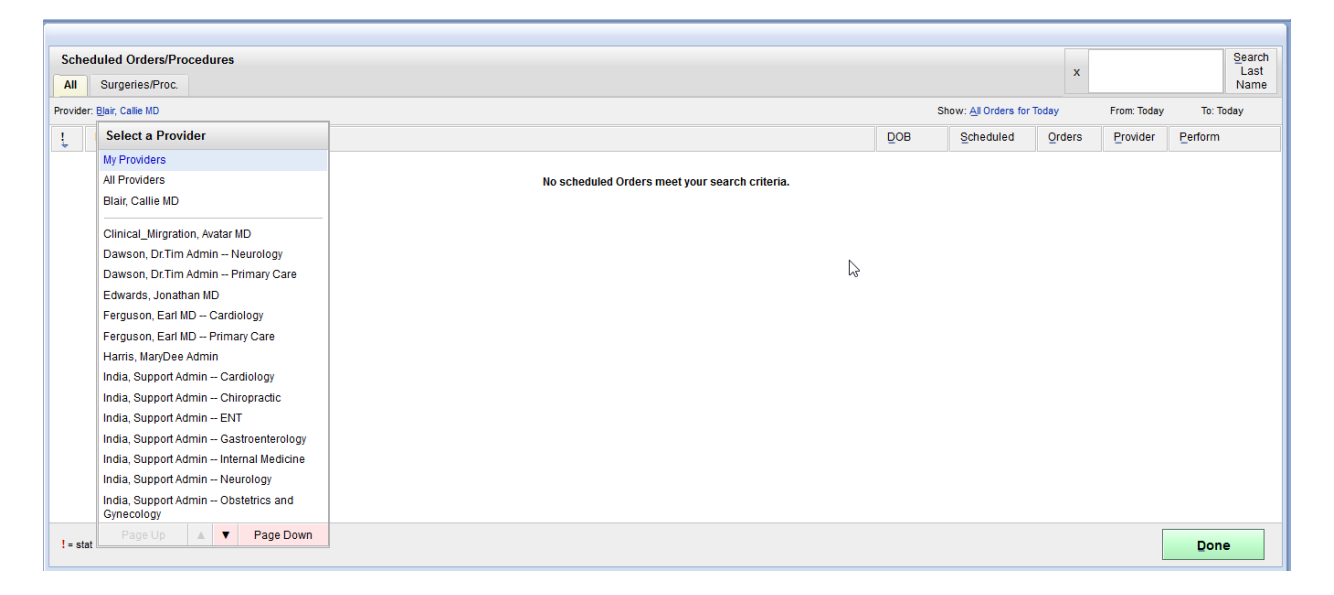

On the right side of the bar is **Show**. The default display is for today's orders. Clicking on Show will bring up a date range for tests and procedures from the previous 4 weeks to the coming 4 weeks.

Pertexa Radekal

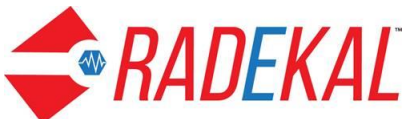

|                             |                |      | _           |                                           |           |
|-----------------------------|----------------|------|-------------|-------------------------------------------|-----------|
|                             |                |      |             |                                           |           |
| Scheduled Orders/Procedures |                |      |             |                                           | Search    |
| All Surgeries/Proc.         |                |      |             | *                                         | Name      |
| Provider: Blair, Callie MD  |                | Sho  | w: A        | I Orders for Past 4 Weeks From: 3-15-2018 | To: Today |
| Le Patient                  | DOB            |      | S           | Select orders to show:                    | orm       |
| Jones, Randy                | <u>0</u> 3-31- | 1956 | <u>0</u> 3- | All Orders for Today                      | use       |
| TEST, 3                     | 06-25-         | 1965 | <u>0</u> 3- | All Orders for Past Week                  | use       |
|                             |                |      |             | All Orders for Past 4 Weeks               |           |
|                             |                |      |             | All Orders for Next Week                  |           |
|                             | 6              |      |             | All Orders for Next 2 Weeks               |           |
|                             |                |      |             | All Orders for Next 4 Weeks               |           |
|                             |                |      |             | All Orders                                |           |
|                             |                |      |             |                                           |           |
|                             |                |      |             |                                           |           |
|                             |                |      |             |                                           |           |
|                             |                |      |             |                                           |           |
|                             |                |      |             |                                           |           |

If another date range is selected, the calendar date for that range will display.

'Show: All Orders for Past 4 Weeks From 3-15-2018 To Today' is the example given.

The name of the patient, date of birth, the schedule date, number of procedures and where the procedure is performed are displayed on this page. Selecting a patient from this page will open the patient demographic pop up. Hitting the **Cancel** button will return to the Schedules Orders/ Procedures.

| Wilson, Luke DOB: 12- | 03-1985                       |                |
|-----------------------|-------------------------------|----------------|
| Patient Verification  |                               |                |
| Patient Name:         | Luke Wilson                   |                |
| Primary MD:           | Testphysician1 Physician1, MD |                |
| Insurance:            | Not Available                 |                |
| Address:              |                               |                |
| Home Phone:           | 943-673-7532                  |                |
| Work Phone:           | lukew@yahoo.com               |                |
| Cell Phone:           |                               |                |
| Patient ID1.          |                               |                |
| SSN-                  |                               |                |
| Date of Birth         | 12-03-1985                    |                |
| Gender:               | Male                          |                |
| Marital Status:       | Unknown                       | Ν              |
| Religion:             | Unknown                       | 45             |
|                       | Load<br>Image                 |                |
|                       | Cancel                        | Select Patient |

The Select Patient button on the bottom will open another page that functions like Today's Orders. The difference between Today's Orders and Scheduled Orders is this: any order placed by the Docpad user can be routed to the nurse to process and then performed. Orders that need

Pertexa Radekal

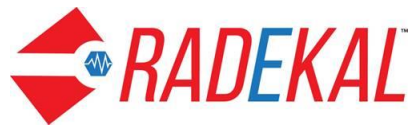

to be processed will be found in Today's Orders. It will not display in Scheduled Orders/Procedures until the order has been processed. (Processed and Unprocessed was explained earlier).

#### Preferences

This link allows the nurse to choose the physician or physicians with whom they will be working that day. The nurse will preferentially see that physician's patients in the different screens of Nursepad. However, the nurse is not prevented from searching for another physician's patient if desired. Clicking on this link opens a list of all the providers in the system with check boxes on the left of each name. Clicking on the check box will select the provider of choice.

# Communications

#### Messages

This link functions as email. The user can receive messages from other users in the practice. The application will also send an alert to the user when there has been a problem completing a task such as printing.

# References

This section has web sites for research by the user. Click through each link to view the default web sites. These links can be customized in the Admin module **References** link.

Pertexa Radekal

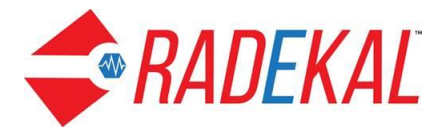

# **Patient Chart**

Log into Nursepad. Click on the **Patient Visit** link. Choose a patient from the appointment list. The Face sheet of the patient chart is displayed. The top row has the patient's name with their risk factor (used by Medicare), patient's date of birth, a message icon, a clipboard icon, a print icon and a patient status block. Under that are the History, Medications, Family/Social Hx, and Reminder tabs.

| Betty Boop (Patient Risk-5)    |                     |          | B DOB: 03-03-1963 | 26 <b>.</b> *                 | 8                      | Ś        | 8 | With Nurse |       |                  |          |
|--------------------------------|---------------------|----------|-------------------|-------------------------------|------------------------|----------|---|------------|-------|------------------|----------|
| History Medication             | ns Family/Social Hx | Reminder |                   |                               |                        |          |   |            |       |                  | Fac      |
| Allergies Add                  |                     |          |                   | Prevention                    |                        |          |   |            | Patie | nt age: 55 years | e She    |
| x erythromycin stearate (no    | ew)                 |          |                   | Immunization S                | Status: <u>N</u> ot up | -to-date |   |            |       |                  | ę        |
| x penicillin (new)             |                     |          |                   | Prevention Status: Up-to-date |                        |          |   |            |       |                  |          |
| Advanced Directives: No        |                     |          |                   | Test Results                  | Add/View               |          |   |            |       |                  | 12       |
| Current                        |                     |          |                   | None entered                  |                        |          |   |            |       |                  | Resu     |
| Vitals: Add                    |                     |          |                   | Medical/Surgica               | al Hx                  |          |   |            |       |                  | ts       |
| None entered                   |                     |          |                   | Medical History:              | <u>A</u> dd            | 2        |   |            |       |                  | Notes    |
| Complaints: Add                |                     |          |                   | None entered                  |                        |          |   |            |       |                  |          |
| None entered                   |                     |          |                   | Past Problems:                | Add                    |          |   |            |       |                  | hessag   |
| Nurse Comments: Add            |                     |          |                   | None entered                  |                        |          |   |            |       |                  | les      |
| There are currently no nurse c | omments             |          |                   | Surgical Hx:                  | Add                    |          |   |            |       |                  | Demo     |
|                                |                     |          |                   | None entered                  |                        |          |   |            |       |                  | graphics |
|                                |                     |          |                   |                               |                        |          |   |            |       |                  |          |
|                                |                     |          |                   |                               |                        |          |   |            |       |                  |          |
|                                |                     |          |                   |                               |                        |          |   |            |       |                  |          |
|                                |                     |          |                   |                               |                        |          |   |            |       | Done             |          |

The **Message** icon will flash red when there is a message to be read. Click on the icon to open the message. An exclamation point will be present if the message has a high priority.

The **Clipboard** is another shortcut to any of Today's orders for this particular patient.

The **Print** icon will be visible to users that have permission to print charts. This permission is given in the Admin module. Clicking on the icon opens up the **Print Patient Chart** box that will give the user a choice of printing options.

Pertexa Radekal

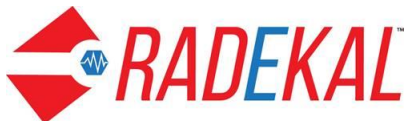

| FRAULKAL Apr 13, 2018 12:55 PM PDT    | Boop, Betty DOB: 03-03-1963                   |                | The Sch    | edule Messages     |     |
|---------------------------------------|-----------------------------------------------|----------------|------------|--------------------|-----|
| Betty Boop (Patient Risk-5)           | Print Patient Chart                           |                | With Nurse |                    |     |
| History Medications Family/Social Hx  | R                                             | Filter by Date |            |                    |     |
| Allergies Add                         | Last Complete H&P and last × 5 progress notes |                |            | Patient age: 55 ye | ars |
| x erythromycin stearate (new)         | Print Entire Chart                            |                |            |                    |     |
| x penicillin (new)                    | Master Problem List 🕨                         |                |            |                    |     |
| Advanced Directives: No               | Medications ►                                 |                |            |                    |     |
| Current                               | Processed Orders                              |                |            |                    |     |
| Vitale: Add                           | Unprocessed Orders                            |                |            |                    |     |
| None entered                          | Scheduled Orders                              |                |            |                    |     |
|                                       | 🗹 Test Results 🔹 🕨                            | 2              |            |                    |     |
| Complaints: Add                       | Past Notes                                    |                |            |                    |     |
| None entered                          | Charge Sheets                                 |                |            |                    |     |
| Nurse Comments: Add                   | Messages                                      |                |            |                    |     |
| There are currently no nurse comments | Demographics                                  |                |            |                    |     |
|                                       | Prevention                                    |                |            |                    |     |
|                                       | Other Documents                               |                |            |                    |     |
|                                       | Nurse Notes                                   |                |            |                    |     |
|                                       | Directives                                    |                |            |                    |     |
|                                       | Consultant Documents                          |                |            |                    |     |
|                                       |                                               |                |            |                    |     |
|                                       | Print Eax Cancel                              | Done           |            | Done               |     |

Take note of the arrowheads to the right of some of the names. Clicking on one of them will expand to more specific options. The check marks flag the items to be printed.

| Boop, Betty DOB: 03-03-1963                     |      |
|-------------------------------------------------|------|
| Print Patient Chart                             |      |
| Filter by                                       | Date |
| ✓ Last Complete H&P and last x 5 progress notes |      |
| Print Entire Chart                              |      |
| Master Problem List 🔹 🕨                         |      |
| Medical History 🖌 Past Problems                 |      |
| 🗹 Surgical History                              |      |
| Medications                                     |      |
| Processed Orders                                |      |
| Unprocessed Orders                              |      |
| Scheduled Orders                                |      |
| Test Results                                    |      |
| Past Notes                                      |      |
| Charge Sheets                                   |      |
| Messages                                        |      |
| Demographics                                    |      |
| Prevention                                      |      |
| Other Documents                                 |      |
| Nurse Notes                                     |      |
| Page Up 🔺 🔻 Page Down                           |      |
| Èrint Èax Cancel Done                           |      |

In the upper right hand corner of the pop up, the user can select **Filter by Date** to enter the specific dates to be printed.

Pertexa Radekal

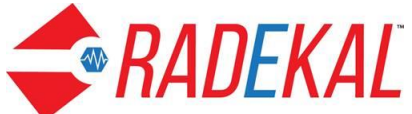

| Boop, Betty | DOB: 0    | 3-03-1963  |                     |
|-------------|-----------|------------|---------------------|
| Print Pat   | ent Cha   | art        |                     |
| From Date   | (mm-do    | l-yyyy):   | Hide Filte          |
| × 04        | - :       | × 15       | - × 2017 =          |
| To Date (n  | nm-dd-yy  | yyy):      |                     |
| × 04        |           | × 15       | - × 2018 📼          |
| 🗹 Last C    | omplete   | H&P and la | st x progress notes |
| Print E     | ntire Cha | art        |                     |
| 🛃 Ма        | ster Pro  | blem List  | •                   |
| F           | Medica 🥈  | I History  | Past Problems       |
| 5           | Surgica   | al History |                     |
| M           | dication  | S          | •                   |
| 🗌 Pr        | ocessed   | Orders     | •                   |
| 🗌 Ur        | process   | ed Orders  | •                   |
| Sc Sc       | heduled   | Orders     | •                   |
| 🗌 Te        | st Result | S          | •                   |
| 🗌 Pa        | st Notes  |            | •                   |
|             | arge She  | eets       |                     |
|             |           |            | A Page Down         |
|             |           |            |                     |

The **Patient Status** in the upper right corner of the Face sheet tracks the progress of the patient through the office visit. Click on the text box on the right side of the header on the face sheet to bring up this page. You can select the appropriate choice to indicate the patient's current status.

| Boop, Betty DOB: 03-03-1963 |                            |
|-----------------------------|----------------------------|
| Room Number                 | Patient Status             |
| None                        | Not arrived                |
| #1                          | Arrived                    |
| #2                          | Waiting Room               |
| #3                          | Intake                     |
| #4                          | With Nurse                 |
| Wait                        | Waiting for Provider       |
| XRay                        | With Provider              |
|                             | Nurse see Doc              |
|                             | Nurse see Doc urgently     |
|                             | With Phlebotomist          |
|                             | Waiting for procedure/test |
|                             | Page Up 🔺 🔻 Page Down      |
|                             |                            |
|                             | Cancel Done                |

**The second row of the Face sheet** has History, Medication, Family/Social Hx and Reminder. The History tab shows the Face Sheet and is highlighted because it is the default tab of a patient's chart.

Pertexa Radekal

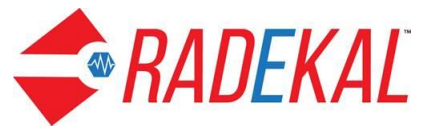

The next button is **Medications** which is used to record the patient's history. Notice that the patient's current medication is listed and can be managed from this page. Also the patient's preferred pharmacy is shown here.

| Betty Boop (Patient Risk-5)                                     | BOB: 03-03-1963  |              | 172 | Ś | 2 | With Nurse |                  |
|-----------------------------------------------------------------|------------------|--------------|-----|---|---|------------|------------------|
| History Medications Family/Social Hx Reminder                   |                  |              |     |   |   |            | Face             |
| Medications: No Changes Add Refil Discontinue                   |                  |              |     |   |   |            | Sheet            |
| Pharmacy: CENTER PROFESSIONAL PHARMACY, 1109 N. CHINA LAKE BLVD |                  |              |     |   |   |            | -                |
| Cardizem CD 120 mg capsule,extended release (new)               |                  |              |     |   |   |            | Orders           |
|                                                                 |                  |              |     |   |   |            | Results          |
|                                                                 |                  |              |     | ß |   |            | Notes            |
|                                                                 |                  |              |     |   |   |            | <br>Messages     |
|                                                                 |                  |              |     |   |   |            | <br>Demographics |
|                                                                 | Medication Recon | ciliation/Hx |     |   |   |            |                  |
|                                                                 |                  |              |     |   |   | Done       |                  |

The **No Changes** button allows the nurse to communicate to the Docpad user the fact that no medication changes have occurred since the last appointment. It does not become a part of any note.

| 📃 Betty Boop (Pat                                     | tient Risk-5)                                                                                             | 🔒 DOB: 03-03-1963 |  |  |  |  |  |  |
|-------------------------------------------------------|----------------------------------------------------------------------------------------------------|-------------------|--|--|--|--|--|--|
| History                                               | Medications Family/Social Hx                                                                              | Reminder          |  |  |  |  |  |  |
| Medications:                                          | Add Refill Discontinue                                                                                    |                   |  |  |  |  |  |  |
| Pharmacy: <u>C</u> EN<br>X No changes<br>X Cardizem C | TER PROFESSIONAL PHARMACY, 1109 N. C<br>since last appointment<br>D 120 mg capsule,extended release (new) | HINA LAKE BLVD    |  |  |  |  |  |  |

**Add** brings up the Rx page used to document any additional medications a patient may be taking. There is a list of medications by Therapeutic Classification as well as a Search box to find a specific medication by name. The Hot List gives the user the option to save frequently prescribed medications for quick access.

Pertexa Radekal

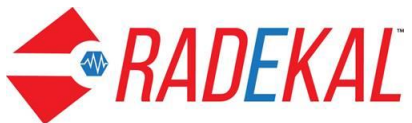

| Bety Boop (Patient Risk-5) <ul> <li></li></ul>                                                                                                    |                                             |                            | _                   |            | (3)            |                                                      |                        |
|----------------------------------------------------------------------------------------------------|---------------------------------------------|----------------------------|---------------------|------------|----------------|------------------------------------------------------|------------------------|
| Search Hot List        x        Chriteren (Di 20 mg   Carriezen (Di 20 mg   Spule_extended release (new)   1 zhr (Cap Pro orce)   Disp 30 PRN RF               Aternative Therapy    Anagesic, Anti-inflammatory or Antipyretic    Anagesic, Anti-inflammatory or Antipyretic    Anagesic, Anti-inflammatory or Antipyretic    Anagesic, Anti-inflammatory or Antipyretic    Anagesic, Anti-inflammatory or Antipyretic    Anti-Infortic Agents    Anti-Infortic Agents    Anti-Infortic Agents    Anti-Infortic Agents    Antiopolastics    Antiopolastics    Antiopolastics    Cardiowas cull Therapy Agents    Cardiowas Cull Therapy Agents    Central Noos System Agents    Chricals Pharmaceutical Adjuvants    Control Disorder Therapy    Page Up                                                                                                    | Betty Boop (Patient Risk-5)                 | 🚨 DOB: 03-03-1963          |                     | 5 <b>S</b> | -              | Not arrived                                          |                        |
| x     Cardiale no CD 120 mg capsule schender freiase (new)       124 hr Cap PO; once     124 hr Cap PO; once       Diep 30 PRN RF     Diep 30 PRN RF       Humather Therapy     AuterRules (Warning)       Antaglesic, Anti-inflammatory or Antipyretic     Diep 30 PRN RF       Anasthetics     Antagetic Anti-inflammatory or Antipyretic       Antagetic Anti-inflammatory or Antipyretic     Diep 120 2 RF       Anti-Infloctive Agents     Diep 30 PRN RF       Anti-Infloctive Agents     Diep 30 PRN RF       Antiepdics and other Reversal Agents     Diep 30 PRN RF       Antiepdics & Disinfectants     Diep 30 PRN RF       Biologicals     Cardiaves Cardiaves Cardiave                                                                                                    | Search Hot List                             |                            |                     |            |                | Current Meds                                         | ( <u>D</u> iscontinue) |
| 12 bit Cáp PO; once     Iter Cáp PO; once     Atternative Therapy     Atternative Therapy     Analgesic, Anti-inflarmanotry or Antipyretic     Anaestal Preparations     Anti-infective Agents     Anti-infective Agents     Anti-infective Agents     Anti-infective Agents     Anti-infective Agents     Anti-infective Agents     Anti-infective Agents     Anti-infective Agents     Antioregatations     Antioregatations     Contreal Nearous Optiman or enti                                                                                                    | *                                           |                            |                     |            |                | Cardizem CD 120 mg<br>capsule.extended release (new) |                        |
| Interapeutic Classification     Alternative Therapy        Anagesic, Anti-inflammatory or Antipyretic     Anagesic, Anti-inflammatory or Antipyretic     Ansectal Preparations     Anti-infective Agents     Anti-infective Agents     Antiopalatics     Antiopalatics     Cardiovascular Therapy Agents     Chemicals-Pharmaceutical Adjuvants     Capatic Beaper Amagenetic Interapy     Page Up     Autor antiopalatic Interapy     Autor antiopalatic Interapy     Antiopalatic Interapy     Central Nervous System Agents     Capatic Interapy     Page                                                                                                    | <u>^</u>                                    |                            |                     |            |                | 1 24 hr Cap PO; once                                 |                        |
| Attendative Therapy<br>Analgesic, Anti-inflammatory or Antipyretic<br>Anagesic, Anti-inflammatory or Antipyretic<br>Anagesic, Anti-inflammatory or Antipyretic<br>Ansentics<br>Antended Preparations<br>Anti-Infective Agents<br>Anti-Infective Agents<br>Anti-Infective Age |                                             | Therapeutic Classification |                     |            |                | Disp 30 PRN RF                                       |                        |
| Attendive Therapy Analgesic, Anti-Inflammatory or Antipyretic Anagesic, Anti-Inflammatory or Antipyretic Anaisettics Anti-Anti-Anaisettics Anti-Anti-Anaisettics Anti-Anaisettics Anti-Anaisettic                                                                                                    |                                             |                            |                     | Alert F    | Rules Warnings | 1 tab PO; qid prn pain                               |                        |
| Analgesic, Anti-inflammatory or Antipyretic<br>Anesthetics<br>Ancestal Preparations<br>Anti-flective Agents<br>Anti-flective Agents<br>Anti-flective Agents<br>Anti-flective Agents<br>Anti-flective Agents<br>Anti-flective Agents<br>Biologicals<br>Cardiovascular Therapy Agents<br>Cardiovascular Therapy Agents<br>Cardiovascular Therapy Agents<br>Cardiovascular Therapy Agents<br>Cardiovascular Therapy Agents<br>Cardiovascular Therapy Agents<br>Chemical Dependency. Agents to Treat<br>Chemicals-Pharmaceutical Adjuvants<br>Cognitive Disorder Therapy<br>Page Up Page Dom<br>Anti-flective Agents Interation Interation Interati                                                                                                    | Alternative Therapy                         |                            |                     |            |                | Disp 120 2 RF                                        |                        |
| Aneshetics Anorectal Preparations Anti-Infective Agents Anti-Infective Agents Antiologica Antiseptics & Disinfectants Biologicals Cardiovascular Therapy Agents Cardiovascular Therapy Agents Central Nervous System Agents Central Nervous System Agents Cardiovascular Therapy Agents Central Nervous System Agents Cognitive Disorder Therapy Page Up  Page Up  A X Page Down                                                                                                    | Analgesic, Anti-inflammatory or Antipyretic |                            |                     |            |                |                                                      |                        |
| Ancectal Preparations Anti-Infective Agents Anti-Infective Agents Antiologica Antioparatics Antioparatics Antiopar                                                                                                    | Anesthetics                                 |                            |                     |            |                |                                                      |                        |
| Anti-Infective Agents Antiocols and other Reversal Agents Antineoplastics Antineoplastics Antioeoplastics Antiseptics & Disinfectants Biologicals Cardiovascular Therapy Agents Cardiovascular Therapy Agents Central Dependency, Agents to Treat Chemical S-Pharmaceutical Adjuvants Cognitive Disorder Therapy Page Up  Page Up  Antion Dependency                                                                                                    | Anorectal Preparations                      |                            |                     | لرالم      |                |                                                      |                        |
| Antidotes and other Reversal Agents Antineoplastics Antineoplastics Antiseptics & Disinfectants Biologicals Cardiovascular Therapy Agents Cardiovascular Therapy Agents Central Nervous System Agents Chemicals-Pharmaceutical Adjuvants Cognitive Disorder Therapy Page Up Page Up Pa                                                                                                    | Anti-Infective Agents                       |                            |                     | 0          |                |                                                      |                        |
| Antineoplastics Antiseptics & Disinfectants Biologicals Cardiovascular Therapy Agents Cardiovascular Therapy Agents Chemical Dependency, Agents to Treat Chemical Adjuvants Cognitive Disorder Therapy Page Up Page Up Page Down                                                                                                    | Antidotes and other Reversal Agents         |                            |                     |            |                |                                                      |                        |
| Antiseptics & Disinfectants Biologicals Cardiovascular Therapy Agents Central Nervous System Agents Chemical Dependency, Agents to Treat Chemical Adjuvants Cognitive Disorder Therapy Page Up Page Up Page Up Page Down                                                                                                    | Antineoplastics                             |                            |                     |            |                |                                                      |                        |
| Biologicals Cardiovascular Therapy Agents Central Nervous System Agents Chemical Dependency, Agents to Treat Chemical Dependency, Agents to Treat Chemical Adjuvants Cognitive Disorder Therapy Page Up Page Up Page U                                                                                                    | Antiseptics & Disinfectants                 |                            |                     |            |                |                                                      |                        |
| Cardiovascular Therapy Agents Central Nervous System Agents Chemical Dependency, Agents to Treat Chemicals-Pharmaceutical Adjuvants Cognitive Disorder Therapy Page Up Page Up Page Up Page Down Page Down Pag                                                                                                    | Biologicals                                 |                            |                     |            |                |                                                      |                        |
| Central Nervous System Agents     Chemical Dependency, Agents to Treat       Chemicals-Pharmaceutical Adjuvants       Cognitive Disorder Therapy       Page Up         Nation Dependency   Page Down                                                                                                    | Cardiovascular Therapy Agents               |                            |                     |            |                |                                                      |                        |
| Chemical Dependency, Agents to Treat<br>Chemicals-Pharmaceutical Adjuvants<br>Cognitive Disorder Therapy<br>Page Up Age Up A A Page Down                                                                                                    | Central Nervous System Agents               |                            |                     |            |                |                                                      |                        |
| Chemicals-Pharmaceutical Adjuvants Cognitive Disorder Therapy Page Up Page Up A A V Page Down                                                                                                    | Chemical Dependency, Agents to Treat        |                            |                     |            |                |                                                      |                        |
| Cognitive Disorder Therapy Page Up Page Up A A A                                                                                                    | Chemicals-Pharmaceutical Adjuvants          |                            |                     |            |                |                                                      |                        |
| Page Up 🔺 🖈 Page Down                                                                                                    | Cognitive Disorder Therapy                  |                            |                     |            |                |                                                      |                        |
| Haddandan Daaran Watan Uk                                                                                                    |                                             |                            | Page Dov            | vn         |                |                                                      |                        |
| Medication Reconciliation/Hx                                                                                                    |                                             | Medicatior                 | n Reconciliation/Hx |            |                |                                                      |                        |

The **Refills** tab allows the user to easily approve medication refills. The refill will be sent to the pharmacy indicated in the patient's record, but there is a link to Change Routing.

| Refill | Medications                                                                                                    |                                                                                                    |     |
|--------|----------------------------------------------------------------------------------------------------|----------------------------------------------------------------------------------------------------|-----|
|        | Cardizem CD 120 mg capsule,extended<br>release (new)<br>Dispansa 0 PRN Refills<br>Send to: N/A – used only for<br>documenting patient medication | ibuprofen 400 mg tablet<br>Dispense 120 2 Refilis<br>Send to: E-presoribe CENTER<br>PROFESSIONAL PHARMACY<br>Change Routing to: Choose | ß   |
|        |                                                                                                    |                                                                                                    |     |
|        |                                                                                                    | Do                                                                                                    | one |

The section at the bottom of the Medications page is **Medication Reconciliation/Hx** which is used to provide a means to communicate any additional information about the patient's medication. It can be used for example during Transition of Care to indicate any changes in medication that should be documented in the patient's record. Any relevant documents will be listed when Medication Reconciliation/Hx is selected.

Pertexa Radekal

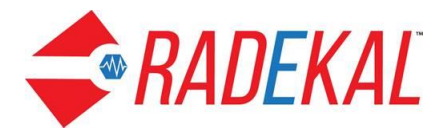

The **Family/Social Hx** page allows the user to document an extensive history to be stored in the database. Clicking this tab brings up family history and social history in separate columns as well as Smoking Status under Social Hx.

| Betty Boop (Patient Risk-5)                                  | 🔒 DOB: 03-03-1963 | 194 <sup>8</sup>  | 12               | Ś     | 4 | With Nurse |                                                                                                    |
|--------------------------------------------------------------|-------------------|-------------------|------------------|-------|---|------------|----------------------------------------------------------------------------------------------------|
| History Medications Family/Social Hx Reminder                |                   |                   |                  |       |   |            | Fac                                                                                                    |
| Family Hx: Add                                               |                   | Social Hx:        | Add              |       |   |            | She                                                                                                    |
| x Malignant tumor of colon (disorder) - Father (new)         |                   | x no history of   | drug abuse (nev  | v)    |   |            | 2                                                                                                    |
| x Cerebrovascular accident (disorder) - Mother (new)         |                   | x completed hi    | gh school (new)  |       |   |            | 00                                                                                                    |
| X Hypercholesterolemia (disorder) - Mother (new)             |                   | x Entertainer (   | new)             |       |   |            | ers                                                                                                    |
| X Chronic obstructive lung disease (disorder) - Mother (new) |                   | x recently une    | mployed (new)    |       |   |            | 70                                                                                                    |
| X Congestive heart failure (disorder) - Mother (new)         |                   | x divorced (ne    | w)               |       |   |            | esulta estat                                                                                                    |
|                                                              |                   | x mid alcohol o   | consumption (nev | v)    |   |            |                                                                                                    |
|                                                              |                   | Con a bin o Chata |                  |       |   |            | Note                                                                                                    |
|                                                              |                   | Smoking Statu     | s: Add           |       |   |            |                                                                                                    |
|                                                              |                   | Eormer smoker     |                  | (here |   |            | Me                                                                                                    |
|                                                              |                   |                   |                  | d'''  |   |            | See a second second secon |
|                                                              |                   |                   |                  |       |   |            | 8                                                                                                    |
|                                                              |                   |                   |                  |       |   |            | Der                                                                                                    |
|                                                              |                   |                   |                  |       |   |            | gom                                                                                                    |

Click the Add button next to Family Hx to display the Family Hx page. It defaults to the History tab where the nurse can record the family medical history in general. A specific family member can be selected from the list on the right side of the page or from the Family tab list on the left.

| Betty Boop (Patient Risk-5) | SQDB: 03-03-1963                    | 20**           | r 🖏 🖉                   | -              | With Nurse      |                  |   |  |  |  |  |
|-----------------------------|-------------------------------------|----------------|-------------------------|----------------|-----------------|------------------|---|--|--|--|--|
| Diagnosis Family            |                                     | x              |                         |                |                 |                  |   |  |  |  |  |
|                             | Family History                      |                |                         |                |                 |                  |   |  |  |  |  |
|                             | Unknown Healthy Chronically         | ill O Deceased | Family History Not Know | vn - Adopted   |                 |                  |   |  |  |  |  |
| Cardiovascular              | ► Endocrine                         |                |                         | Hematology     | •               | General          |   |  |  |  |  |
| Hypertension                | Diabetes mellitus type 1            |                | Sickle cell anemia      |                |                 | Mother           |   |  |  |  |  |
| Congestive heart failure    | Diabetes mellitus type 2            |                | Sickle cell trait       |                |                 | Father           |   |  |  |  |  |
| Coronary Atherosclerosis    | Hypothyroidism                      |                | Anemia                  |                |                 | Maternal GMother |   |  |  |  |  |
| Myocardial Infarction       | Onesters                            |                | Hemophilia              |                |                 | Maternal GFather |   |  |  |  |  |
| Circulatory                 | ►                                   |                | •                       | N Gynecologi   | cal             | Paternal GMother |   |  |  |  |  |
| Stroke                      | Breast cancer                       |                | Female infertility      | 13             |                 | Paternal GFather |   |  |  |  |  |
| TIA                         | Colon cancer                        |                | Miscarriage             |                |                 | Brother          | • |  |  |  |  |
| Peripheral vascular disease | Prostate cancer                     |                |                         |                | -4-1            | Sister           | • |  |  |  |  |
| Carotid artery stenosis     | Matabalia                           |                |                         |                | Musculoskeletal |                  |   |  |  |  |  |
| Pulmonary                   | Objective                           |                | Osteoarthritis          | Osteoarthritis |                 |                  |   |  |  |  |  |
| COPD                        | Obesity                             |                | Muscular Dystroph       | lý             | GrandSon        | •                |   |  |  |  |  |
| Asthma                      | High cholesterol                    |                | Duchenne muscul         | ar dystropny   |                 | GrandDaughter    | • |  |  |  |  |
| Contractory In and          | <ul> <li>Phenylketonuria</li> </ul> |                |                         | Neurologica    | I 🕨             | Paternal Uncle   | • |  |  |  |  |
| Gastroenterology            |                                     |                | Seizures                |                |                 | Paternal Aunt    | • |  |  |  |  |
| Liver disease               | Ophthalmology                       |                | Parkinson's disease     | se             |                 | Maternal Uncle   | • |  |  |  |  |
| Colonic polyp               | Refractive error                    |                | Developmental de        | lay            |                 | Maternal Aunt    | • |  |  |  |  |
| Orabala diagona             | Color blindness                     |                | Mental retardation      |                |                 | Nephew           | • |  |  |  |  |
|                             |                                     | A <b>V</b>     |                         | Pa             | ge Down         |                  |   |  |  |  |  |
|                             |                                     |                |                         |                |                 | Done             |   |  |  |  |  |

Select the family member of interest, for example Mother, and the mother's history page appears. There are 5 buttons at the top for general information about each relative. The most common health problems are selectable from the list on the page.

Pertexa Radekal

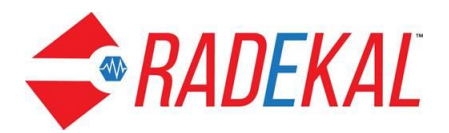

| Betty Boop (Patient Risk-5 | )                                 | 2         | DOB: 03-03-19    | 63                           |           | 8                   | ×.                  | <b>_</b>         | With Nurse        |      |   |
|----------------------------|-----------------------------------|-----------|------------------|------------------------------|-----------|---------------------|---------------------|------------------|-------------------|------|---|
| Diagnosis <b>Family</b>    |                                   |           |                  |                              | x         |                     |                     |                  |                   |      |   |
|                            |                                   |           |                  |                              | Mother    |                     |                     |                  |                   |      |   |
|                            |                                   | O Unknown | O Healthy        | O Chronically ill            | Deceased  | Family Histor       | ry Not Known - Adop | ted              |                   |      |   |
| General                    | Cardiovascula                     | ır        | •                |                              | En        | docrine             |                     |                  | Hematology        | ,    | • |
| Mother                     | Hypertension                      |           |                  | Diabetes mellitu             | is type 1 |                     |                     | Sickle cell an   | emia              |      |   |
| ather                      | Congestive heart failure ()       |           |                  | Diabetes mellitu             | is type 2 |                     |                     | Sickle cell trai | t                 |      |   |
| laternal GMother           | Coronary Atherosclerosis          |           |                  | Hypothyroidism               |           |                     |                     | Anemia           |                   |      |   |
| Maternal GFather           | Myocardial Infarction             |           |                  |                              | On        | vology              | <u>l</u>            | Hemophilia       |                   |      |   |
| Paternal GMother           | Circulatory                       |           | 🧭 🕨              | Breast cancer                |           | 3,                  | 0                   |                  | Gynecological     |      |   |
| Paternal GFather           | Stroke                            |           |                  | Colon cancer                 |           |                     |                     | Female infert    | lity              |      |   |
| Brother •                  | TIA                               |           |                  | Lung cancer                  |           |                     |                     | Miscarriage      |                   |      |   |
| Sister •                   | Peripheral vascular disease       |           |                  | Prostate cancer<br>Metabolic |           |                     |                     | Musculoskeletal  |                   |      |   |
| Son 🕨                      | Carotid artery stenosis           |           |                  |                              |           |                     |                     | Ostaaathritia    |                   |      |   |
| Daughter F                 | Pulmonar                          | 1         |                  | Obesity                      |           |                     |                     | Muscular Dvs     | trophy            |      |   |
| GrandSon •                 | COPD ()                           |           |                  | High cholestero              |           |                     |                     | Duchenne mi      | uscular dystrophy |      |   |
| GrandDaughter              | Asthma                            |           |                  | Gout                         |           |                     |                     |                  |                   |      |   |
| Paternal Uncle             | Gastroenterolo                    | av        | Þ                | Phenylketonuria              |           |                     |                     |                  | Neurological      | •    | • |
| Paternal Aunt              | Liver disease                     | .97       |                  |                              | 0-14      |                     |                     | Seizures         |                   |      |   |
| Maternal Uncle             | Colonic polyp                     |           |                  |                              | Opnth     | aimology            |                     | Parkinson's d    | lisease           |      |   |
| Maternal Aunt              | I Aunt Inflammatory bowel disease |           | Refractive error |                              |           | Developmental delay |                     |                  |                   |      |   |
| Nephew •                   | Orabala diagona                   |           |                  | Color blindness              |           |                     |                     | mental retarda   | ation             |      |   |
|                            | Page Up                           |           |                  |                              |           |                     |                     | Page             | Down              |      |   |
|                            |                                   |           |                  |                              |           |                     |                     |                  |                   | Done | ٦ |

Social history and Smoking history are accessed in the same manner.

| Betty Boop (Patient Risk-5)    | 🚨 DOB: 03-03-1963 | 192 <b>1</b>       | 12       | Ś | 8 | With Nurse |  |      |  |
|--------------------------------|-------------------|--------------------|----------|---|---|------------|--|------|--|
|                                | Socia             | I History          |          |   |   |            |  |      |  |
| Family dynamics >              |                   | Sexual history >   |          |   |   |            |  |      |  |
| Lives with parents             |                   | Sexually active    |          |   |   |            |  |      |  |
| Patient adopted                |                   | Not sexually activ | e        |   |   |            |  |      |  |
| Lives with single mother       |                   | Heterosexual       |          |   |   |            |  |      |  |
| Number of siblings at home ()  |                   | History of STD     |          |   |   |            |  | 2    |  |
|                                |                   | Education ►        |          |   |   |            |  |      |  |
| ×                              |                   | Completed grade    | school   |   |   |            |  |      |  |
| Alcohol use b                  |                   | Completed high s   | chool () |   |   |            |  | 2    |  |
| No alcohol consumption         | Completed trade   | school             |          |   |   |            |  |      |  |
| Rare alcohol consumption       |                   | Level of educat    | ion ()   |   |   |            |  | 100  |  |
| Mid alcohol consumption ()     |                   |                    |          | T |   |            |  |      |  |
| Occasional alcohol consumption |                   | *                  |          | T |   |            |  |      |  |
| Non-Smoking Tobacco Use        |                   | Occupational his   | tory >   |   |   |            |  |      |  |
| Current chewing tobacco use    |                   | Currently employ   | ed       |   |   |            |  |      |  |
| Former chewing tobacco use     |                   | Recently unemplo   | yed ()   |   |   |            |  |      |  |
|                                |                   | Retired            |          |   |   |            |  |      |  |
|                                |                   | Chronically unem   | ployed   |   |   |            |  | -    |  |
| Drug use 🕨                     |                   | Occupation ►       |          |   |   |            |  | 2    |  |
| No history of drug abuse ()    |                   | Accountant         |          |   |   |            |  |      |  |
| Current non-IV drug abuse      |                   | Administrator      |          |   |   |            |  |      |  |
| Current IV drug abuse          |                   | Agriculture        |          |   |   |            |  |      |  |
| Former non-IV drug abuse       |                   | Architect          |          |   |   |            |  |      |  |
| Marital history >              |                   | More >             |          |   |   |            |  |      |  |
| Married                        |                   |                    |          |   |   |            |  |      |  |
| Single                         |                   |                    |          |   |   |            |  |      |  |
| Widowed                        |                   |                    |          |   |   |            |  |      |  |
| Uvorcea ()                     |                   |                    |          |   |   |            |  |      |  |
| (                              |                   |                    |          |   |   |            |  |      |  |
|                                |                   |                    |          |   |   |            |  | Done |  |
|                                |                   |                    |          |   |   |            |  |      |  |

The rightmost tab on the Nursepad Face Sheet is **Reminder.** This function allows the provider to enter a reminder for this patient. The button on the far right **Communications Pref.** can identify the patient's preferred means of receiving messages. The choices for communication are entered in the PMS and synced with Nursepad and Docpad. All choices for which the PMS has data (cell phone, email address, etc.) will be listed under Communications Pref.

Pertexa Radekal

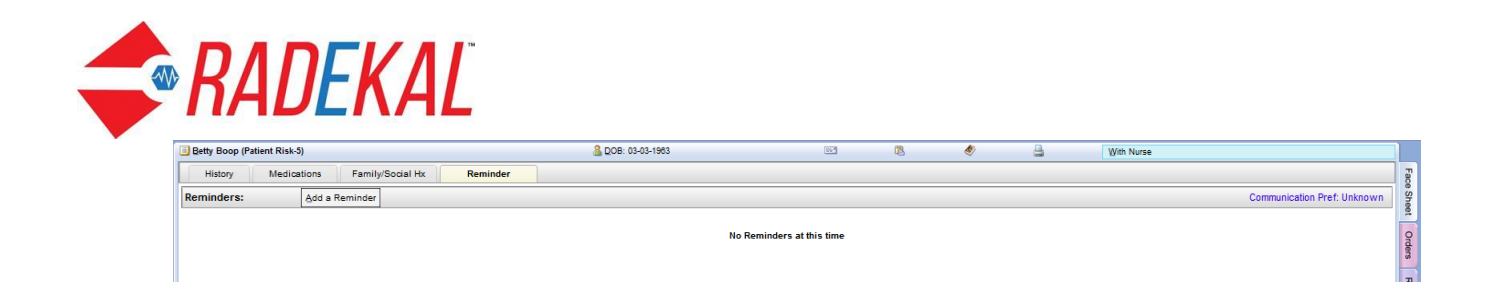

The main body of **Face Sheet** shows 2 columns. The left column has **Allergies**, **Advanced Directives**, and **Current**. The right column lists **Prevention**, **Test Results**, and **Medical/Surgical History**.

The **Allergies** section has **Add** and **NKA** buttons. The NKA button, which stands for No Known Allergies, will display NKA in the Allergy box if clicked. (**new**) will disappear at the next visit on. Note as well that the NKA button disappears when any allergy is added.

|   | Betty Boop (Pat | ient Risk-5) |                  |          | 🚨 DOB: 03-03-1963 |
|---|-----------------|--------------|------------------|----------|-------------------|
|   | History         | Medications  | Family/Social Hx | Reminder |                   |
| 1 | Allergies       | Add          | NKA              |          |                   |
| Ν | lone entered    |              |                  |          |                   |

Click **Add** to display the Allergy search page. Use the search box to enter the allergy name. A partial name will bring up any name matching what has been entered to allow selection of the proper one. The new allergy will be added to the list on the right. If an allergy is documented erroneously, click the x next to the allergy and the allergy will be deleted. The allergy to "Dogs and cats" is a custom allergy entered by clicking the Custom button. Click Done and the allergy will display on the Face sheet

| Betty Boop (Patient Risk-5) | BOB: 03-03-1963 | <br>12 | Ś | 4 | With Nurse |                          |                |       |
|-----------------------------|-----------------|--------|---|---|------------|--------------------------|----------------|-------|
| Allergy                     |                 |        |   |   |            | Allergies                | Custom Allergy | Fac   |
| × coum                      |                 |        |   |   |            | 1. 🖸 Dogs and cats (new) | delete         | Shee  |
|                             | Allergies       |        |   |   |            | 2. penicillin (new)      | delete         |       |
| Coumadin                    |                 |        |   |   |            |                          |                | rders |
| coumarin                    |                 |        |   |   |            |                          |                | Re    |
|                             |                 |        |   |   |            |                          |                | sults |
|                             |                 |        |   |   |            |                          |                | N     |

Below Allergies is **Advanced Directives.** If the patient has an Advanced Directive in their records, there will be a **Yes** on that line; otherwise there is a **No**.

Pertexa Radekal

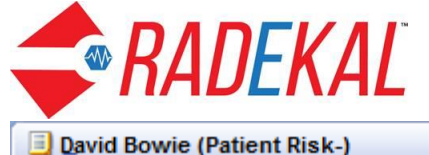

| David Bowie (Patient Risk-)          | 🚨 DOB: 06-22-1956 |
|--------------------------------------|-------------------|
| History Medications Family/Social Hx | Reminder          |
| Allergies Add NKA                    |                   |
| None entered                         |                   |
| Advanced Directives: No              |                   |

The next section is labeled Current and includes Vitals, Complaints, and Nurse Comments.

| Current               |                  |
|-----------------------|------------------|
| Vitals:               | Add              |
| None entered          |                  |
| Complaints:           | Àdd              |
| None entered          |                  |
| Nurse<br>Comments:    | Ådd              |
| There are currently n | o nurse comments |

**Vitals**. Click the Add button and the vital signs page displays with many text boxes. Be sure to page down to bring the rest of the entry boxes.

| Betty Boop (Patient Risk-5)         | BOB: 03-03-1983 | 📼 🖪 🛷 🚊 With Nurse |      |
|-------------------------------------|-----------------|--------------------|------|
| Vitals                              |                 |                    |      |
| BP ()                               |                 | O2 sat ()          |      |
| Systolic                            |                 | Oxygen saturation  |      |
| ×                                   |                 | × %                |      |
| Diastolic                           |                 | liters O2/minute   |      |
| ×                                   |                 | x liters/min       |      |
|                                     |                 | $\sim$             |      |
| Cuff type                           |                 | Pulse ()           |      |
| O Regular size BP cuff              |                 | x                  |      |
| C Large BP cuff                     |                 | bpm                |      |
| Thigh BP cuff     Pediatric BP cuff |                 | RR ()              |      |
|                                     |                 | x                  |      |
| Temp ()                             |                 | resp/min           |      |
| x C                                 |                 | Height ()          |      |
|                                     |                 | x centimeters      |      |
|                                     |                 |                    |      |
| x                                   |                 | Weight ()          |      |
|                                     |                 | A V Page Down      |      |
|                                     |                 |                    | Done |

Pertexa Radekal

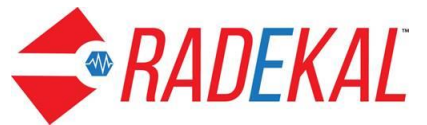

The vital signs that are out of the normal range will appear in red on the Face sheet.

| Current               |                                                              |
|-----------------------|--------------------------------------------------------------|
| Vitals:               | View                                                         |
| BP: 135 / 92 Temp: 98 | .2 F LMP: 12-31-2006 Pulse: 73 bpm RR: Ht: 63 in Wt: 130 lbs |
|                       |                                                              |
|                       |                                                              |
| Complaints:           | Add                                                          |
| None entered          |                                                              |
|                       |                                                              |
| Nurse                 |                                                              |
| Comments:             | Add                                                          |
| These and a second    |                                                              |
| There are currently   | no nurse comments                                            |
|                       |                                                              |
|                       |                                                              |
|                       |                                                              |
|                       |                                                              |
|                       |                                                              |

**Growth Charts** appear for pediatric patients only. The Growth Charts icon is left of Vitals on the Face Sheet.

| Current:     |     |
|--------------|-----|
| Vitals:      | Add |
| None entered |     |

Clicking the icon brings up this page to select the type of growth chart.

Pertexa Radekal

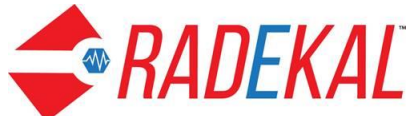

| Chongis, Beatriz DOB: 03-01-2017                     |
|------------------------------------------------------|
| Growth Charts                                        |
| Available Charts                                     |
| Length/Age and Weight/Age percentiles                |
| Head circumference/Age and Weight/Length percentiles |
|                                                      |
|                                                      |
|                                                      |
|                                                      |
|                                                      |
|                                                      |
|                                                      |
|                                                      |
|                                                      |
|                                                      |
| Done                                                 |

Here's the chart for Length/Age and Weight/Age percentiles. The blue dots show where this child falls in relation to averages.

Pertexa Radekal

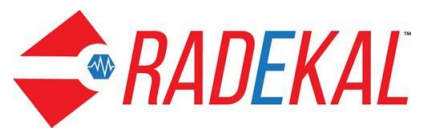

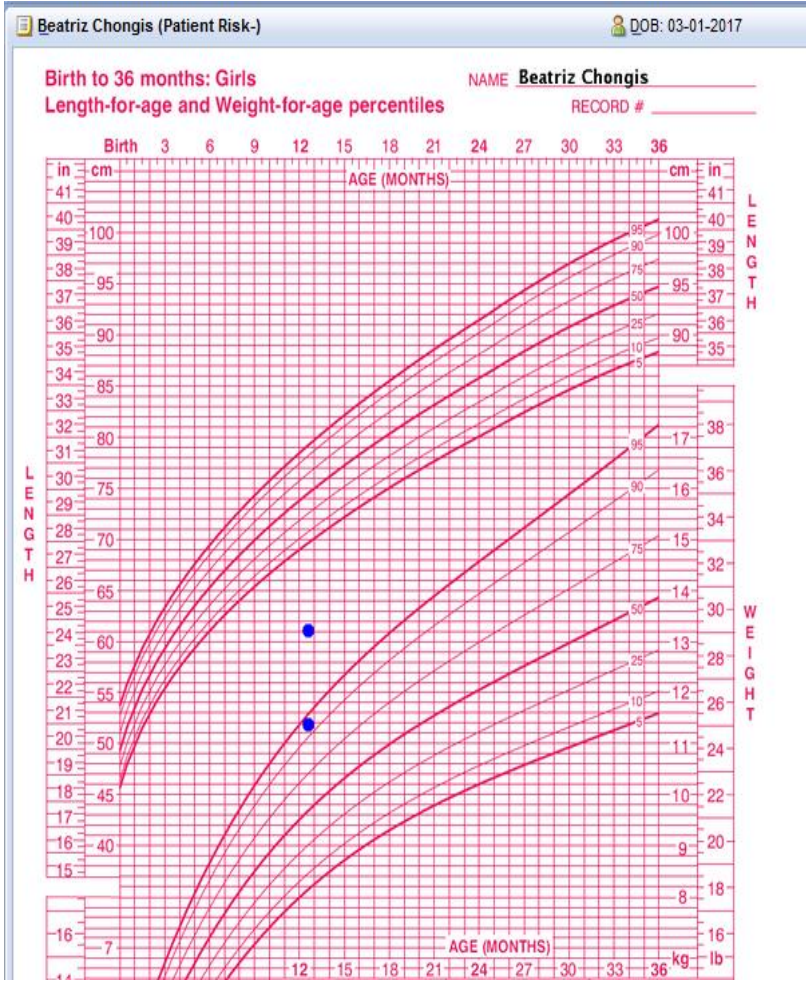

Here's the chart for Head circumference/Age and Weight/Length percentiles. Notice that there is no blue dot for head circumference because it wasn't measured for this child.

Pertexa Radekal

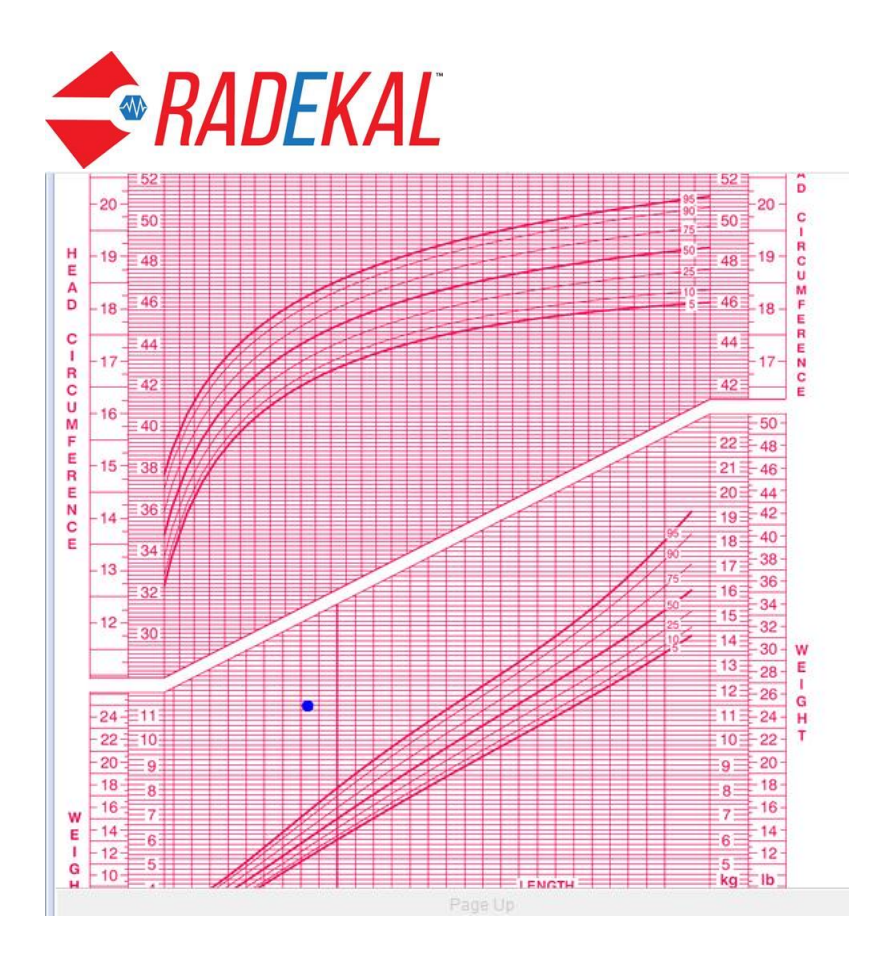

**Complaints** allows the Nursepad user to select the reason for the patient visit. Click the **Add**\_button and a Problem Search page displays. The most common complaints are listed on this page along with a search engine that will find every HPI complaint name that exists in the database. With time the user will become familiar with the names of complaints. Most complaints are intuitively named using medical terminology and layman's terms, but not every variation of what the patient may say is present.

Pertexa Radekal

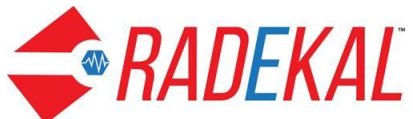

| Betty Boop (Patient Risk-5)   | 🚨 DOB: 03-03-1963    |            | 🛷 🔒 With Nurse                           |  |
|-------------------------------|----------------------|------------|------------------------------------------|--|
| Problem Search                |                      |            | Selected Templates                       |  |
| x                             |                      | Search     | None entered                             |  |
| Follow Up Templates           |                      |            |                                          |  |
| No Complaints to Follow up on |                      |            |                                          |  |
|                               |                      |            |                                          |  |
| Common Problem Templates      |                      |            |                                          |  |
| Abdominal pain                | Eracture follow-up   |            | Osteoarthritis                           |  |
| Acne                          | GERD                 |            | gratigia                                 |  |
| Acute bronchitis              | Headache             |            | Otitis externa                           |  |
| Annual physical exam, female  | Headache, tension    |            | Otitis media                             |  |
| Anxiety                       | Hearing Screen       |            | Bash                                     |  |
| Asthma                        | Hypercholesterolemia |            | Boutine medical exam, female             |  |
| Asthma, acute exacerbation    | Hypertriglyceridemia |            | Sinus pain                               |  |
| Back pain                     | Hypothyroidism       |            | Sinusitis, acute                         |  |
| врн                           | LDDM                 |            | Skin lesions                             |  |
| Cold symptoms                 | Immunization         |            | Sore throat                              |  |
| Çonjunctivitis                | Insomnia (follow-up) |            | URI                                      |  |
| Constipation                  | (psomnia (initial)   |            | UTI, female                              |  |
| Cough                         | Joint pain           |            | Vaginal bleeding, postmenopausal         |  |
| Denression (follow-un)        | Larunoitie, acute    |            | vaninal bleefinn, memenonause, follow-un |  |
|                               |                      | A <b>V</b> | Page Down                                |  |
|                               |                      |            |                                          |  |

When a complaint name is selected, it will display in the upper right box. A check mark to the left of the complaint name indicates the chief complaint. The search box is on the upper left and a **Follow Up Templates** box is underneath it. This will list the complaints that the patient came in for on the previous visit and can be selected as the complaint for this visit as well. Click Done and the complaints will display on the **Face Sheet**.

After the complaints were added, a new tab appears in red. **Export CC** sends the Chief Complaint information to Docpad where the provider will see it on the Face Sheet for that patient.

| Complaints:         | Add               | Export CC |  |
|---------------------|-------------------|-----------|--|
| X Cough (chier      | f)                |           |  |
| Nurse<br>Comments:  | Add               |           |  |
| There are currently | no nurse comments |           |  |
|                     |                   |           |  |

**Nurse Comments** is an annotation page with some canned text the user can choose if they wish. There is a **Show to Provider** box on the bottom left. The default state is green checked, meaning that the Docpad user will receive a message from the nurse unless you change the default.

Pertexa Radekal

11

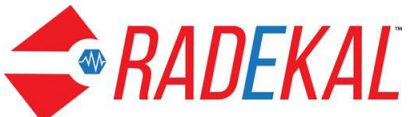

| Boop, Betty DOB: 03-03-1963    |                                  |
|--------------------------------|----------------------------------|
| Enter a Nurse Comment:         |                                  |
|                                |                                  |
| Annotation Clear               |                                  |
|                                |                                  |
|                                |                                  |
|                                |                                  |
|                                |                                  |
| Patient in for injection Patie | ant in for other surre procedure |
| Patient in for BP check        |                                  |
|                                |                                  |
|                                | 3                                |
|                                |                                  |
|                                |                                  |
|                                |                                  |
|                                |                                  |
|                                |                                  |
|                                |                                  |
|                                |                                  |
|                                |                                  |
|                                |                                  |
|                                |                                  |
|                                |                                  |
|                                |                                  |
| Show to Provider               | Cancel Done                      |

All annotation boxes contain a Clear button at the top to erase what was documented, a Cancel button if the user decides not to document anything, and a Done button to record the documentation. Many but not all annotation boxes contain canned text that will display in the box if selected.

**Prevention Status** is at the top of the right column of the Face Sheet. It tracks immunizations and preventative issues that the practice has chosen to monitor for its patients. If there are any that have not been addressed in the proper time frame, (not up-to-date) will display next to it in red and will disappear when addressed. There is a setting in the Admin module that will turn Prevention Status off if the Docpad user does not choose to display it on the face page. Nursepad can document immunizations and preventions that were addressed at the current visit.

Pertexa Radekal

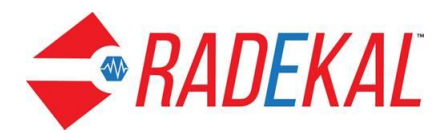

| Betty Boop (Patient Risk-5)                                    | 🚨 DOB: 03-03-1963 | 📼 🖏 🛷 🚔 Not arrived                 |       |
|----------------------------------------------------------------|-------------------|-------------------------------------|-------|
| History Medications Family/Social Hx Rem                       | inder             |                                     |       |
| Allergies Add                                                  |                   | Prevention Patient age: 55          | years |
| x Dogs and cats (new)                                          |                   | Immunization Status: Not up-to-date |       |
| erythromycin stearate (new, deleted)                           |                   | Prevention Status: Up-to-date       |       |
| x penicilin (new)                                              |                   | Test Results Add/View               |       |
| Advanced Directives: No                                        |                   | None entered                        |       |
| Current                                                        |                   | Medical/Surgical Hx                 |       |
| Vitals: View                                                   |                   | Medical History: Add                |       |
| BP:135/92 Temp:98.2 F Pulse: RR: Ht:63 in Wt:130 los BMI:23.03 |                   | None entered                        |       |
| Complaints: Add Export CC                                      |                   | Past Problems: Add                  |       |
| x Cough (chief)                                                |                   | None entered                        |       |
| Nurse<br>Comments: Add                                         |                   | Surgical Hx: Add                    |       |
| There are currently no nurse comments                          |                   | None entered                        |       |
|                                                                |                   |                                     |       |

Under the Out-of-Date link, the individual out-of-date immunization and prevention issues are listed.

| Betty Boop (Patient Risk-5)                                                                                | BOB: 03-03-1983 | 197 B | Internet 1997 Internet 1997 In | Not arrived                                                                                                    |
|----------------------------------------------------------------------------------------------------|-----------------|-------|----------------------------------------------------------------------------------------------------|----------------------------------------------------------------------------------------------------|
| Prevention                                                                                                 |                 |       |                                                                                                    | View Immunization Record                                                                                                    |
| Out-of-Date Up-to-Date                                                                                     |                 |       |                                                                                                    |                                                                                                    |
| Preventative issue                                                                                         |                 |       | Last done                                                                                                    | Result                                                                                                    |
| Immunizations                                                                                              |                 |       |                                                                                                    | Contract of the second second s |
| Pneumococcal Conjugate (PCV) (out-of-date)<br>PCV 1 , PCV 2 , PCV 3 , PCV 4                                |                 |       | -                                                                                                    | 8                                                                                                    |
| Lpfluenza (out-of-date)<br>Influenza (adult) , Influenza 2nd dose                                          |                 |       | -                                                                                                    |                                                                                                    |
| Measles, Mumps, Rubella (MMR) (out-of-date)<br>MMR 1 , MMR 2                                               |                 |       | -                                                                                                    | -                                                                                                    |
| Hepatitis B (out-of-date)<br>Hep B 1 , Hep B 2 , Hep B 3                                                   |                 |       | -                                                                                                    | -                                                                                                    |
| Inactivated Poliovirus (IPV) (out-of-date)<br>IPV 1, IPV 2, IPV 3, IPV 4                                   |                 |       | ſ                                                                                                    | - 4                                                                                                    |
| Meningococcal (tetravalent) (out-of-date)<br>Meningococcal (tetravalent)                                   |                 |       | -                                                                                                    |                                                                                                    |
| Haemophilus Influenzae Type b (HIB) (out-of-date)<br>HIB 1 , HIB 2 , HIB 3 , HIB 4                         |                 |       | -                                                                                                    |                                                                                                    |
| Varicella (out-of-date)<br>Varicella 1 , Varicella 2                                                       |                 |       | -                                                                                                    | - 8                                                                                                    |
| Hepatitis A (out-of-date)<br>Hepatitis A series (dose 1) , Hepatitis A series (dose 2)                     |                 |       | -                                                                                                    | -                                                                                                    |
| Diphtheria, Tetanus, Pertussis (out-of-date)<br>DTaP 1 , DTaP 2 , DTaP 3 , DTaP 4 , DTaP 5 , Tdap, booster |                 |       | -                                                                                                    | -                                                                                                    |
| Tetanus, Diphtheria (Td) booster (out-of-date)<br>Tetanus, Diphtheria (Td) booster                         |                 |       | -                                                                                                    | -                                                                                                    |
|                                                                                                    |                 |       |                                                                                                    |                                                                                                    |
|                                                                                                    |                 |       |                                                                                                    |                                                                                                    |
|                                                                                                    |                 |       |                                                                                                    | Done                                                                                                    |

The Up-to-Date tab shows a list of immunizations that have been done.

| Betty Boop (Patient F         | tisk-5)    | B DOB: 03-03-1963 | 80 <b>*</b> | <b>1</b> 2 | Ś         |   | Not arrived |                          |
|-------------------------------|------------|-------------------|-------------|------------|-----------|---|-------------|--------------------------|
| Prevention                    |            |                   |             |            |           |   |             | View Immunization Record |
| Out-of-Date                   | Up-to-Date |                   |             |            |           |   |             | Immunization Options     |
| Preventative issue            |            |                   |             |            | Last done |   |             | Result                   |
| Immunizations                 |            |                   |             |            |           |   |             |                          |
| Pneumococcal (polys:<br>PPV 1 | accharide) |                   |             |            | 04-13-201 | 8 |             | -                        |

Notice the additional buttons on the far right side: **View Immunization Record** and **Immunization Options**.

Pertexa Radekal

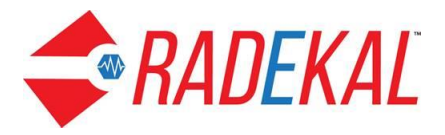

**Test Results** is the next category on the right of the Face Sheet with three sections: **Unknown**, **Resulted**, and **Pending**. The Docpad user can give permission to review and file tests results to the Nursepad through Admin.

| Test Results Add/View                             |  |
|---------------------------------------------------|--|
| Unknown:<br>• <u>CBC</u> with manual differential |  |
| Glucose Bld Test                                  |  |
| Resulted:<br>• ECG 12 Lead                        |  |
| Pending:<br>• MRI, Right Ankle w/o Contrast Matl  |  |

There is a button labeled **Add/View** which will list all test results. Clicking on the individual test result either from the Face Sheet of the Test Results page will bring up details for that particular test result. Results can also be added from that view.

| Uilson : | Smith (Patient Risk-5)             | BOB: 07-04-1976           |          | 20 | 8 | Ś  | <b>_</b>  | Not a     | rrived         |                |                    |
|----------|------------------------------------|---------------------------|----------|----|---|----|-----------|-----------|----------------|----------------|--------------------|
| Test Re  | sults                              | Add In-House/Other Result |          |    |   |    |           |           |                |                |                    |
| Not File | 1                                  |                           |          |    |   |    |           | Past Labs | Past Pathology | Past Radiology | Past Studies/Proc. |
| ^        | Test                               |                           | Status   |    |   | s  | cheduled  |           | E6             | rformed        |                    |
|          | CBC with manual differential       |                           | Unknown  |    |   | 0  | -24-2018  |           | 03             | 20-2018        |                    |
|          | Glucose Bid Test                   |                           | Unknown  |    |   | 03 | 3-20-2018 |           | 0.3            | 20-2018        |                    |
|          | ECG 12 Lead                        |                           | Resulted |    |   | 0  | 3-20-2018 |           | 03             | 20-2018        |                    |
|          | MRI, Right Ankle w/o Contrast Mati |                           | Pending  |    |   | 03 | 3-13-2018 |           |                |                |                    |
|          |                                    |                           |          |    |   |    |           |           |                |                |                    |

**Medical/Surgical Hx** is the next major division on the right side of the Face Sheet, comprised of 3 components. They all access the same type of page with very similar information. The difference between them is where the information entered will be stored. The picture below has the title **Medical History**, but the same page layout will display for **Past Problems** and **Surgical Hx**.

Pertexa Radekal

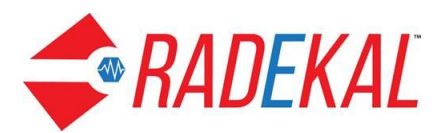

| Betty Boop (Patient Risk-5)                                                                   | A DOB: 03-03-1963                                        | 80                      | ß      | Ś                 | 4                                                               | Not arrived                           |      |  |  |
|-----------------------------------------------------------------------------------------------|----------------------------------------------------------|-------------------------|--------|-------------------|-----------------------------------------------------------------|---------------------------------------|------|--|--|
| Add Medical History                                                                           |                                                          |                         |        | Selected Problems |                                                                 |                                       |      |  |  |
| ×                                                                                             |                                                          |                         | Search |                   |                                                                 | None entered                          |      |  |  |
|                                                                                               |                                                          |                         |        |                   |                                                                 |                                       |      |  |  |
|                                                                                               |                                                          |                         |        |                   |                                                                 |                                       |      |  |  |
| Common Problems                                                                               |                                                          |                         |        |                   |                                                                 |                                       |      |  |  |
| Abnormal cervical Papanicolaou smear with positive human papillomavirus deoxyribonucleic acid | Early infantile epileptic encephalopathy with sup        | pression bursts (disord | er)    | New o             | inset angina (disorder                                          | )                                     |      |  |  |
| test (moing)                                                                                  | Eating epilepsy (disorder)                               |                         |        | Newly             | diagnosed diabetes                                              | (finding)                             |      |  |  |
| Abnormal smear, noted, recall delete (findion)                                                | Eczema of face (disorder)                                |                         |        | Nate              | collection of sleep wa                                          | ik (finding)                          |      |  |  |
| Accurate annual, includ, recail dense (innong)                                                | Eczema of leg (disorder)                                 |                         |        | Noctu             | ria associated with be                                          | enign prostatic hypertrophy (finding) |      |  |  |
| Accurate assence of nanopart dee (usoder)                                                     | Eczema of wrist (disorder)                               |                         |        |                   | Nocturnal epilepsy (disorder)                                   |                                       |      |  |  |
| Annuired absent testis (disorder)                                                             | Epilepsy with grand mal seizures on awakening (disorder) |                         |        |                   | Nocturnal sleep-related eating disorder (disorder)              |                                       |      |  |  |
| Annuind partal systemis shurt due to airbasis (disorder)                                      | Epileptic seizures - clonic (finding)                    |                         |        |                   | Non-24 hour sleep-wake cycle (disorder)                         |                                       |      |  |  |
| Assessed field defeat estedermal durateria, and licestrackie diskates (disorder)              | Epileptic seizures - myoclonic (disorder)                |                         |        | Non-ir            | mmunoglobulin E-mec                                             | fiated atopic disorder (disorder)     |      |  |  |
| Acute fulmination type B viral henatitis (disorder)                                           | Epileptic seizures - tonic (finding)                     |                         |        | North             | American Indian chik                                            | dhood cirrhosis (disorder)            |      |  |  |
| Anute hearthis C (disorder)                                                                   | Erythrodermic atopic dermatitis (disorder)               |                         |        | Nutrit            | ional cirrhosis (disord                                         | er)                                   |      |  |  |
| Ande here B visit insertitie (disorder)                                                       | Esophageal varices in cirrhosis of the liver (disc       | rder)                   |        | Obesi             | ty (disorder)                                                   |                                       |      |  |  |
| Acute upper o viral nepatitits (disorder)                                                     | Essential hypertension (disorder)                        |                         |        | Qbstr             | uctive emphysema (                                              | disorder)                             |      |  |  |
| Adult atasis descentific (disorder)                                                           | Excessive daytime sleepiness - normal night sle          | ep (disorder)           |        | Qld m             | Old myocardial infarction (disorder)                            |                                       |      |  |  |
| Adde static demotile secondary                                                                | Exercise-induced angina (disorder)                       |                         |        |                   | On examination - pigment gallstone (context-dependent category) |                                       |      |  |  |
| n aropio demantis commencing in adus are (disorder) EsmilisLoombinad humarinidamis /disordar) |                                                          |                         |        | 0.0               | houtanaous insulin fr                                           | v dishatas mallitus (findina)         |      |  |  |
|                                                                                               |                                                          | A   •                   |        |                   | Pag                                                             | ge Down                               |      |  |  |
|                                                                                               |                                                          |                         |        |                   |                                                                 |                                       | Done |  |  |

The **Add Medical History** page is similar in layout to other pages in Nursepad. You can enter up to 3 diagnoses or problems in the search boxes. Hitting the search icon of each one will search for each entered item individually. The results of each individual search will display in the right upper box, with the title of Search Results. The user should try to be as specific as possible in order to narrow the number of matches. Choose the appropriate problem from the list and click on it. The list of search results will disappear; the title of the box will change to Selected Problems with the new problem added. If this is a new problem, (new) will display next to the selected problem. An X will also appear next to what the user selected and will erase the selection if clicked at this time. If the user wishes to erase the selected problem or the Docpad has opened a note. Click Done and the user will return to the face page. The new problems will display under Medical History.

| Betty Boop (Patient Risk-5)                                                                   | BOB: 03-03-1963                                               | 29 <sup>-2</sup> | 8               | Æ?                    | 4                    | Not arrived                       |      |        |
|-----------------------------------------------------------------------------------------------|---------------------------------------------------------------|------------------|-----------------|-----------------------|----------------------|-----------------------------------|------|--------|
| Add Medical History                                                                           |                                                               |                  | s               | elected Problems      |                      |                                   |      | Fac    |
| a based days for from a                                                                       |                                                               |                  |                 | Shoulder injury (diso | rder) (new)          |                                   |      | e She  |
| * shoulder injury                                                                             |                                                               | Searc            | <sup>an</sup> x | Cough reflex present  | t (finding) (new)    |                                   |      | 0t     |
|                                                                                               |                                                               |                  | Х               | (Headache: [muscular  | ] or [tension] (di   | sorder) (new)                     |      | Orde   |
|                                                                                               |                                                               |                  |                 |                       |                      |                                   |      | S      |
|                                                                                               |                                                               |                  |                 |                       |                      |                                   |      | Result |
| Common Problems                                                                               |                                                               |                  |                 |                       |                      |                                   |      | H      |
| Abnormal cervical Papanicolaou smear with positive human papillomavirus deoxyribonucleic acid | Early infantile epileptic encephalopathy with suppression but | ursts (disorder) |                 | New ons               | et angina (disorder  | )                                 |      | Notes  |
| Abnormal matabolic stata in disbatas mallitus (disordar)                                      | Eating epilepsy (disorder)                                    |                  |                 | Newly di              | iagnosed diabetes (  | (finding)                         |      | Me     |
| Absormal imetabolic state in disbetes mellica (osorder)                                       | Eczema of face (disorder)                                     |                  |                 | No recol              | lection of sleep wal | ilk (finding)                     |      | Sess   |
| Acquired absence of fallopian tube (disorder)                                                 | Eczema of leg (disorder)                                      |                  |                 | Nocturia              | associated with be   | enign prostatic hypertrophy (find | ing) | 1 501  |

#### Pertexa Radekal

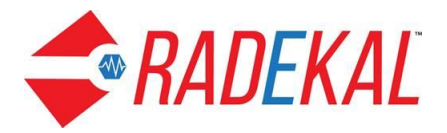

There are tabs along the right side of the chart.

Face Sheet is the highlighted tab.

**Orders** tab takes the user to orders on this patient for the same day. It is very similar to the page for Today's Orders with the same functions.

**Results** tab takes the user to the same page as clicking Test Results and searching for the same patient.

Notes and Messages display the pages that were described earlier.

**Demographics** tab is accessible and displays only in the patient's chart. It is not accessible from the **Home** page. The information contained here is usually entered via the PMS system of the practice. The Medicare and pharmacies information can be modified.

Pertexa Radekal